**OpenClovis inc.** USA

# **Software Installation Manual**

8<sup>th</sup> May 2023

# **STAKEHOLDERS**

### Internal

- Anand Pandey
- Hung Ta
- Sang Dinh
- Tuyen Ho
- Dennis
- Jimmy

# **External**

None

# **OVERVIEW**

This document describes the installation of Openclovis' SDK on Ubuntu 22.04 with two nodes.

## PURPOSE

To provide detailed instructions on how to install and setup Openclovis SDK on Ubuntu 22.04 on two separate nodes.

# SCOPE

The installation instruction is valid only for Ubuntu 22.04 and assumes that the software is installed on two separate servers. No virtual machines should be used.

# PREREQUISITES

#### **Servers**

• Need two physical servers.

## OS

• Ubuntu 22.04

## **OpenClovis SDK**

• 6.0

## **OpenClovis 3rd Party**

• 1.3

### **Networking**

- Both machines should be connected to the network using a cabled connection. No WiFi.
- Turn off Wifi on both the nodes. This is important.

## RESPONSIBILITIES

- Author : Vijay Kaushik
- Reviewers
  - Hung Ta
  - Sang Dinh
  - Tuyen Ho

## PROCEDURE

## **Download Software, Installation**

- 1. Download OpenClovis SDK from <u>here</u>.
- 2. Download the 3rd party libraries from <u>here</u>.
- 3. Extract the SDK in the \$HOME directory.
- 4. Create a softlink to the extracted directory running the following command.
  - a. ln -s <extracted directory name> openclovis
- 5. Copy the 3rd party library to \$HOME.

- 6. cd \$HOME/openclovis
- 7. sudo su root
- 8. Run the command ./install
- 9. You will see the following screen. Press <enter> to continue.

OpenClovis SAFplus 6.0 202304131452 Installer - Ubuntu 64-bit Welcome to the OpenClovis SAFplus 6.0 Installer This program helps you to install: Required 3rd-party Packages The OpenClovis SAFplus Availabiltiy Scalability Platform Installation Directory Prerequisites At least 512MB free disk space Write permission to the installation directory Note: You may experience slow installation if the target installation directory is mounted from a remote file system (e.g., NFS). Please press <enter> to continue or <ctrl-c> to quit this installer

10. You will see the following screen. Choose option 3.

```
OpenClovis SAFplus 6.0 202304131452 Installer - Ubuntu 64-bit

Installation Type:

1) Standard - Select all default options

2) Custom - Recommended

3) Preinstall Only - Uses your distro package manager to install needed

prerequisites (must be root).

4) Install Only - Installs SAFplus code, IDE, and prerequisites not

supplied with your linux distro.

Please choose an installation option [default: 2]: 3
```

11. Again run ./install

12. You will see the following screen. Press <enter> to continue.

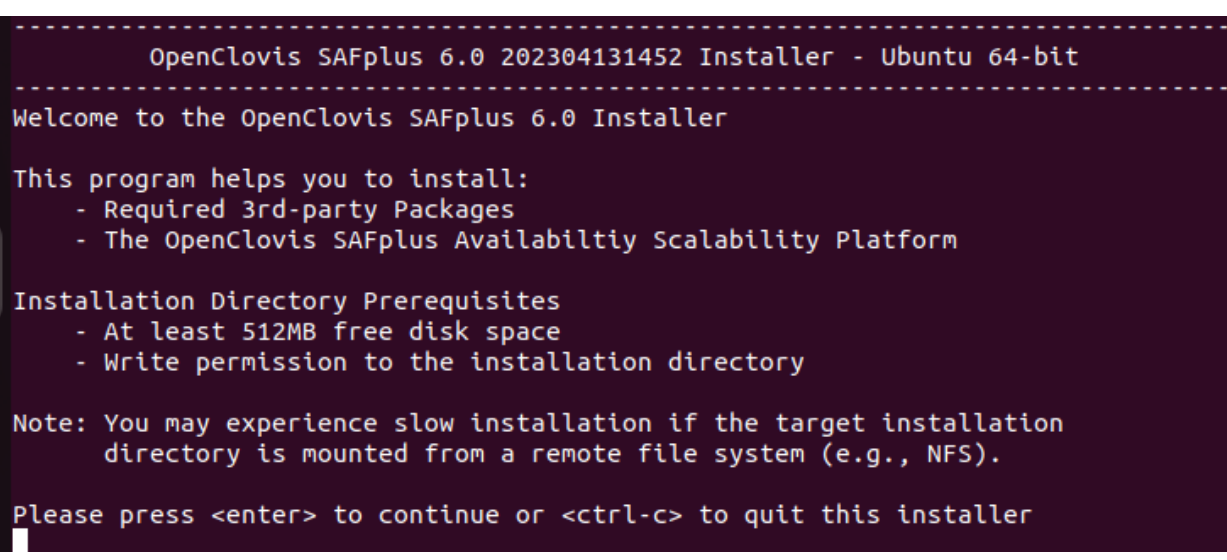

13. You will see the following screen. This time choose option 4.

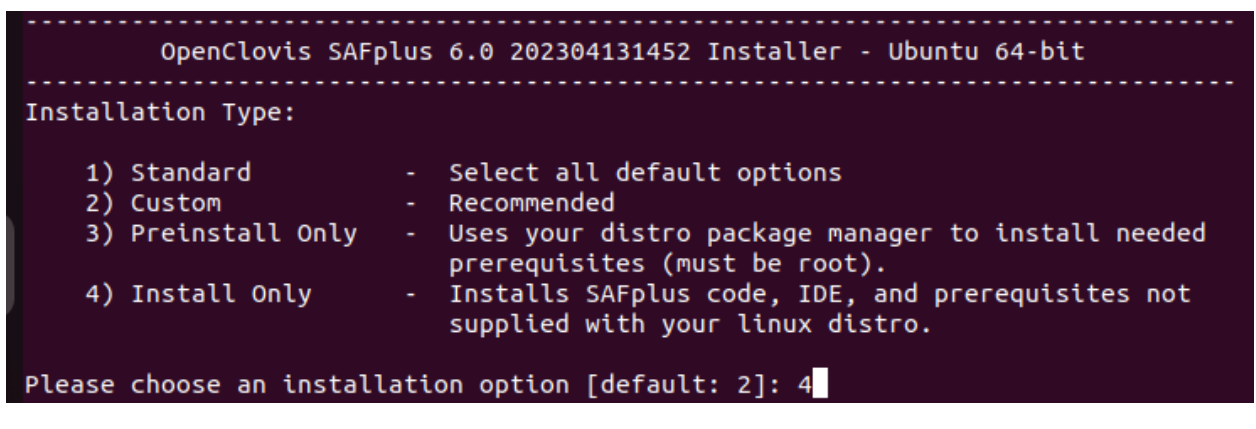

14. You will see the following screen. Accept the default value.

OpenClovis SAFplus 6.0 202304131452 Installer - Ubuntu 64-bit Enter the installation root directory [default: /opt/clovis]: 15. Here are some transitional screenshots.

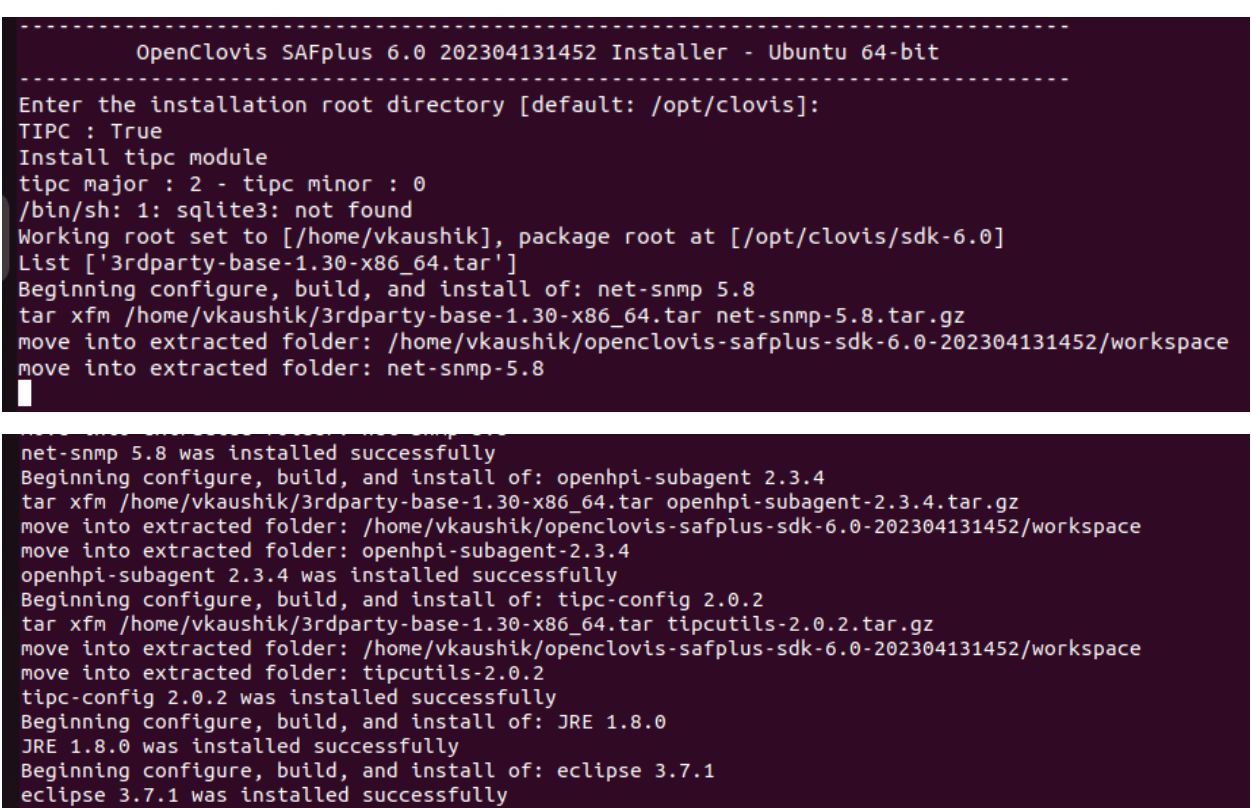

16. Accept default to the prompts.

cdt-master-8.0.1.zip

CDT 8.0.1 was installed successfully

move into extracted folder: sqlite-3.6.23

Beginning configure, build, and install of: EMF 2.7.1 EMF 2.7.1 was installed successfully Beginning configure, build, and install of: GEF 3.7.2 GEF 3.7.2 was installed successfully Beginning configure, build, and install of: CDT 8.0.1

Beginning configure, build, and install of: sqlite 3.6.23 tar xfm /home/vkaushik/3rdparty-base-1.30-x86\_64.tar sqlite-3.6.23.tar.gz

move into extracted folder: /home/vkaushik/openclovis-safplus-sdk-6.0-202304131452/workspace

```
Installing SAFplus...
Starting IDE installation...
Linking Eclipse in /opt/clovis/sdk-6.0...
cp -rf /home/vkaushik/openclovis-safplus-sdk-6.0-202304131452/IDE /opt/clovis/sdk-6.0
rm -rf /opt/clovis/sdk-6.0/eclipse/plugins/*clovis*
cp -rl /opt/clovis/buildtools/local/eclipse /opt/clovis/sdk-6.0
sed -e '/-showsplash\|org.eclipse.platform/d' /opt/clovis/sdk-6.0/eclipse/eclipse.ini > /opt/clovis/s
rm /opt/clovis/sdk-6.0/eclipse/eclipse.ini
mv /opt/clovis/sdk-6.0/eclipse/eclipse_ini.tmp /opt/clovis/sdk-6.0/eclipse/eclipse.ini
mv -f /opt/clovis/sdk-6.0/IDE/plugins/* /opt/clovis/sdk-6.0/eclipse/plugins
rm -rf /opt/clovis/sdk-6.0/IDE/plugins
cp -rf /opt/clovis/sdk-6.0/IDE/scripts/config.ini /opt/clovis/sdk-6.0/eclipse/configuration
Copying documents...
Done.
Starting utilities installation...
Working root set to [/home/vkaushik], package root at [/opt/clovis/sdk-6.0]
List []
Build SAFplus libraries for the local machine and/or installed crossbuild toolchains ? <y|n> [y]:
Where to build ? [default: /opt/clovis/sdk-6.0/prebuild]:
The following installed build tool packages are found:
local
Select the crossbuild tool(s) to build from the above list, [Default: local]
/opt/clovis/sdk-6.0/src/SAFplus/configure --with-asp-build > build.log
```

17. After this it will start linking and compiling. This takes about 15 minutes (depending on your server). You will see a lot of messages scroll through. Here is one of the final prompts. Accept the defaults.

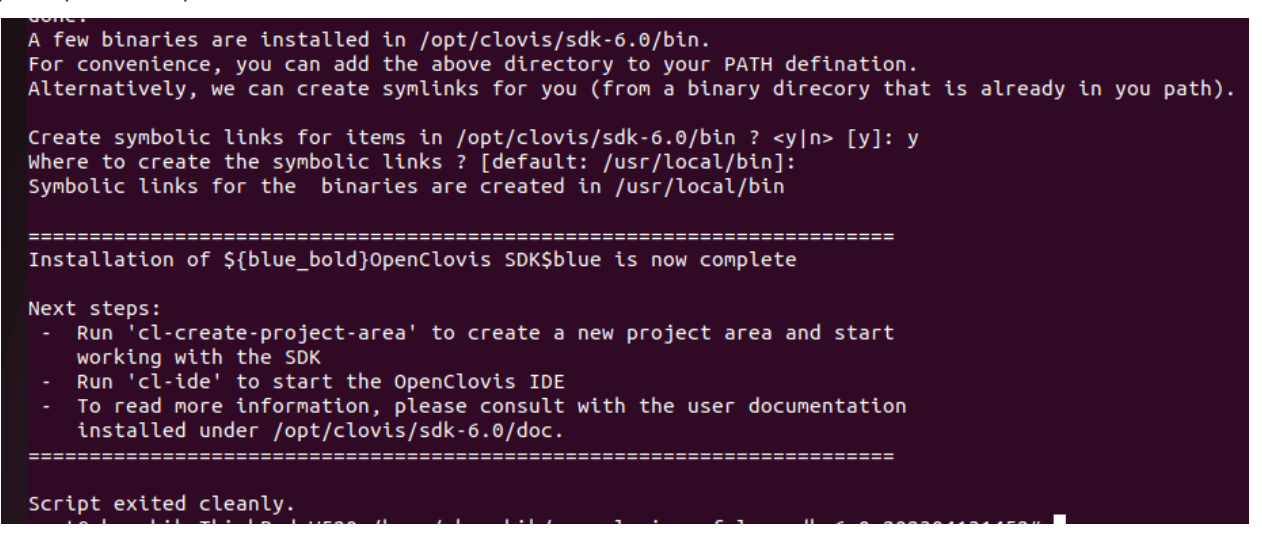

This completes the installation of the software on one of the nodes. Now we need to build an image and deploy it on one of the nodes.

## **Build Image**

As an ordinary user, follow the following steps to build an image.

- 1. Run the command cl-ide from the command line. This will bring up the OpenClovis IDE (Eclipse).
- 2. Select the workspace directory you want to work with. Default is fine.
- 3. The OpenClovis IDE will open.
- 4. Create a new project of the type Clovis System Project.

a. Go to File -> New -> Project -> Clovis -> Clovis System

Project and select Next.

| sion 6             | New Project ×                              |                 |
|--------------------|--------------------------------------------|-----------------|
| d devel            | Select a wizard 🛁 🔶                        | d building proj |
| signing i          | Create a Clovis System Project             |                 |
|                    | Wizards:                                   |                 |
| orkspac            | type filter text 😵                         |                 |
|                    | 造 Java Project                             |                 |
| project            | 📽 Java Project from Existing Ant Buildfile |                 |
|                    | 🗱 Plug-in Project                          |                 |
|                    | 🕨 🗁 General                                |                 |
|                    | ▶ 🗁 C/C++                                  |                 |
| Worksp<br>o its de | <ul> <li>Clovis</li> </ul>                 | bw View> Othe   |
| .0 103 001         | Clovis System Project                      |                 |
|                    | CVS                                        |                 |
|                    | 🕨 🗁 Eclipse Modeling Framework             |                 |
| e help C           | 🕨 🗁 Java                                   |                 |
|                    | 🕨 🗁 Plug-in Development                    |                 |
|                    | XL UPC                                     |                 |
|                    |                                            |                 |
|                    |                                            |                 |
|                    |                                            |                 |
|                    |                                            |                 |
|                    |                                            |                 |
|                    |                                            |                 |
|                    |                                            |                 |
|                    |                                            |                 |
|                    |                                            |                 |
|                    |                                            |                 |
| del Tem            |                                            |                 |
| _                  |                                            | _               |
| Dath               |                                            |                 |
| Path               | Location Type                              |                 |
|                    |                                            |                 |

b. Type in the name of Project (e.g. TestingOpenClovis) and accept the rest as default and click Next.

|                                                                                                    | New Project                                                       | ×      |  |  |  |
|----------------------------------------------------------------------------------------------------|-------------------------------------------------------------------|--------|--|--|--|
| Clovis System Project                                                                                                    |                                                                   |        |  |  |  |
| You can use this wizard to fill out some of the basic details of your project, or you can start with a<br>blank project. Click on 'Next' to start the Wizard, or click on 'Finish' to start with a blank project.                  |                                                                   |        |  |  |  |
| Project name: TestingOpenClovis                                                                                                    |                                                                   |        |  |  |  |
| 🗹 Use default location                                                                                                    |                                                                   |        |  |  |  |
| Location: /home/vkau                                                                                                    | shik/workspace/TestingOpenClovis                                  | Browse |  |  |  |
| 🗹 Use default code ger                                                                                                    | neration location                                                 |        |  |  |  |
| Code generation Locatio                                                                                                    | n:                                                                | Browse |  |  |  |
| Project properties                                                                                                    |                                                                   |        |  |  |  |
| SDK Location:                                                                                                    | /opt/clovis/sdk-6.0                                               | Browse |  |  |  |
| Python Location:                                                                                                    | /usr/bin                                                          | Browse |  |  |  |
| Code generation mode                                                                                                    | openclovis                                                        | -      |  |  |  |
|                                                                                                    |                                                                   |        |  |  |  |
| Note:                                                                                                    | st creation without to fill out some of the basic details of your |        |  |  |  |
| You can use the project creation wizard to fill out some of the basic details of your new project, or you can start with a blank project. Click on 'Next' to start the Wizard, or click on 'Finish' to start with a blank project. |                                                                   |        |  |  |  |
|                                                                                                    |                                                                   |        |  |  |  |
| ?                                                                                                    | < Back Next > Cancel                                              | Finish |  |  |  |

c. Add 2 blades of the type Default and click Next.

| New Project | × |  |
|-------------|---|--|
|             | • |  |

## Add New Blade Type

Enter Blade details

| Blade Type | Blade Name | Number of blades     |        |
|------------|------------|----------------------|--------|
| Default    | Blade0     | 2                    |        |
|            |            |                      |        |
|            |            |                      |        |
|            |            |                      |        |
|            |            |                      |        |
|            |            |                      | Add    |
|            |            |                      | Delete |
|            |            |                      |        |
|            |            |                      |        |
|            |            |                      |        |
|            |            |                      |        |
|            |            |                      |        |
|            |            |                      |        |
|            |            |                      |        |
|            |            |                      |        |
| ?          |            | < Back Next > Cancel | Finish |

d. Create one node of the type System Controller and click Next.

|                                                                    | New Project                                                                                                    |        |
|--------------------------------------------------------------------|----------------------------------------------------------------------------------------------------|--------|
| dd New SAF                                                         | Node Type                                                                                                    |        |
| inter Node de                                                      | tails                                                                                                    |        |
| Node Name                                                          | Node Class                                                                                                    |        |
| Node0                                                              | System Controller                                                                                                    |        |
|                                                                    |                                                                                                    |        |
|                                                                    |                                                                                                    |        |
|                                                                    |                                                                                                    |        |
|                                                                    |                                                                                                    | bbA    |
|                                                                    |                                                                                                    |        |
|                                                                    |                                                                                                    | Delete |
|                                                                    |                                                                                                    |        |
|                                                                    |                                                                                                    |        |
|                                                                    |                                                                                                    |        |
|                                                                    |                                                                                                    |        |
|                                                                    |                                                                                                    |        |
|                                                                    |                                                                                                    |        |
|                                                                    |                                                                                                    |        |
| Note:                                                              | is concontually all the software supping on a blade. Greate multiple                                                                                                    |        |
| Note:<br>A SAF Node<br>node 'types                                 | is conceptually all the software running on a blade. Create multiple<br>' if you have different software to run on each node, for example,                                                                                                    |        |
| Note:<br>A SAF Node<br>node 'types<br>'controller'<br>You can alw  | is conceptually all the software running on a blade. Create multiple<br>' if you have different software to run on each node, for example,<br>and 'worker' nodes. Use the Add button to create SAF Node Types.<br>avs add more podes once this wizard is complete  |        |
| Note:<br>A SAF Node<br>node 'types<br>'controller'<br>You can alwa | is conceptually all the software running on a blade. Create multiple<br>' if you have different software to run on each node, for example,<br>and 'worker' nodes. Use the Add button to create SAF Node Types.<br>ays add more nodes once this wizard is complete. |        |
| Note:<br>A SAF Node<br>node 'types<br>'controller'<br>You can alw  | is conceptually all the software running on a blade. Create multiple<br>' if you have different software to run on each node, for example,<br>and 'worker' nodes. Use the Add button to create SAF Node Types.<br>ays add more nodes once this wizard is complete. |        |
| Note:<br>A SAF Node<br>node 'types<br>'controller'<br>You can alw  | is conceptually all the software running on a blade. Create multiple<br>' if you have different software to run on each node, for example,<br>and 'worker' nodes. Use the Add button to create SAF Node Types.<br>ays add more nodes once this wizard is complete. |        |
| Note:<br>A SAF Node<br>node 'types<br>'controller'<br>You can alw  | is conceptually all the software running on a blade. Create multiple<br>' if you have different software to run on each node, for example,<br>and 'worker' nodes. Use the Add button to create SAF Node Types.<br>ays add more nodes once this wizard is complete. |        |

e. Add Program Name. Use default settings and click on Finish.

| Pecify Program Names (SAF Service Type Name         et Program Names         Node Type       Program Name         Node0       SAFCompon                                                                                                    | e)<br>Ime                                                                                                    |
|----------------------------------------------------------------------------------------------------|----------------------------------------------------------------------------------------------------|
| Node Type Program Names Node0 SAFCompon                                                                                                    | ime                                                                                                    |
| Node TypeProgram NaNode0SAFCompon                                                                                                    | ime                                                                                                    |
| Node0 SAFCompon                                                                                                    |                                                                                                    |
|                                                                                                    | ent0                                                                                                    |
|                                                                                                    |                                                                                                    |
|                                                                                                    | Add                                                                                                    |
|                                                                                                    | Delete                                                                                                    |
|                                                                                                    |                                                                                                    |
|                                                                                                    |                                                                                                    |
|                                                                                                    |                                                                                                    |
|                                                                                                    |                                                                                                    |
|                                                                                                    |                                                                                                    |
| lote:                                                                                                    |                                                                                                    |
| Highly available programs (SAF Service Types) are co<br>SAF entities (Service Group, Service Unit, etc). This w<br>the basic SAF component hierarchy for each prograr<br>button to create and name each program (we will us<br>components associated with that program, and for<br>name). You can always add more programs once this | imposed of a variety of<br>vizard will autogenerate<br>m you specify. Use the Add<br>e this as a prefix for all SAF<br>the program executable<br>s wizard is complete. |
|                                                                                                    |                                                                                                    |
|                                                                                                    |                                                                                                    |
|                                                                                                    |                                                                                                    |

- f. From the menu bar select Clovis -> AMF Configuration -> Node Instance List.
- g. Select the value of Node Type as Node0.
- h. Select the value of Blade Type as Blade0.
- i. Set the value of Node Count to 2.

j. Click on the Service Group SAFComponentOSG and click on Create Tree

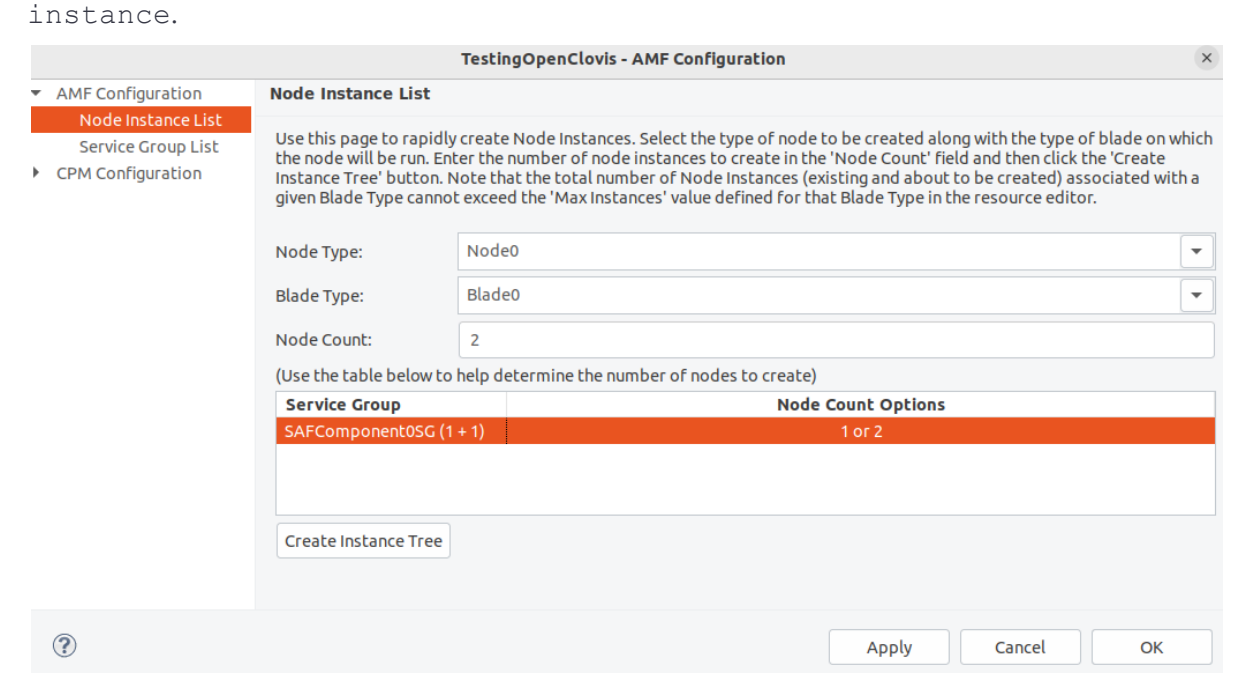

k. Click on the Service Group List. Set the value of Service Group Type to SAFComponentOSG. Select both the Associated Node Instances and click on Create Instance Tree.

|                                                                                               | TestingOpenClovis - AMF Configuration                                                                                                    | n                                                                                                    | ×          |
|-----------------------------------------------------------------------------------------------|----------------------------------------------------------------------------------------------------|----------------------------------------------------------------------------------------------------|------------|
| <ul> <li>AMF Configuration</li> </ul>                                                         | Service Group List                                                                                                    |                                                                                                    |            |
| <ul> <li>Node Instance List</li> <li>Service Group List</li> <li>CPM Configuration</li> </ul> | Use this page to rapidly fill out the object instance tree. From thi<br>on which Node Instances they will run. After clicking the 'Create C<br>instance tree for this association and link the newly created Serv<br>the Node Instance. | s page you can create Service Group Instances and def<br>bbject Tree' button the wizard will create the entire<br>ice Group with the appropriate Service Instance(s) und | ine<br>ler |
|                                                                                               | Service Group Type: SAFComponent0SG                                                                                                    |                                                                                                    | •          |
|                                                                                               | Associated Node Instances: Node010                                                                                                    |                                                                                                    |            |
|                                                                                               | Node0I1                                                                                                    |                                                                                                    |            |
|                                                                                               |                                                                                                    |                                                                                                    |            |
|                                                                                               | Create Instance Tree                                                                                                    |                                                                                                    |            |
|                                                                                               |                                                                                                    |                                                                                                    |            |
|                                                                                               |                                                                                                    |                                                                                                    |            |
|                                                                                               |                                                                                                    |                                                                                                    |            |
|                                                                                               |                                                                                                    |                                                                                                    |            |
| (?)                                                                                           |                                                                                                    | Apply Cancel OK                                                                                                    |            |

- I. Click OK.
- m. Go to Clovis -> AMF Configuration -> CPM Configuration -> Node0.

n. Click on Edit for ASP Service units.

|                                                                                                    |                     | TestingOpenC | ovis - AMF Config | uration |       |        | ×      |
|----------------------------------------------------------------------------------------------------|---------------------|--------------|-------------------|---------|-------|--------|--------|
| <ul> <li>AMF Configuration</li> </ul>                                                                |                     |              |                   |         |       |        |        |
| <ul> <li>Node Instance List</li> <li>Node010</li> <li>Node011</li> <li>Service Group List</li> </ul> | CPM type:           | GLOBAL       |                   |         |       |        | Fdit   |
| <ul> <li>CPM Configuration</li> <li>Node0</li> </ul>                                                 | ASF Service diffes. |              |                   |         |       |        | Editin |
|                                                                                                    |                     |              |                   |         |       |        |        |
|                                                                                                    |                     |              |                   |         |       |        |        |
|                                                                                                    |                     |              |                   |         |       |        |        |
|                                                                                                    |                     |              |                   |         |       |        |        |
|                                                                                                    |                     |              |                   |         |       |        |        |
| ?                                                                                                    |                     |              |                   |         | Apply | Cancel | ОК     |

o. Disable Manageability ASP Components

| Se                                 | lect ASP Service Un | its    |    |
|------------------------------------|---------------------|--------|----|
| Select ASP Service Units From      | ı List              |        |    |
| Core ASP Components:               |                     |        |    |
| 🕑 gmsSU                            |                     |        |    |
| 💙 eventSU                          |                     |        |    |
| 🗹 ckptSU                           |                     |        |    |
| Manageability ASP Component        | s:                  |        |    |
| corSU                              |                     |        |    |
| txnSU                              |                     |        |    |
| oampSU                             |                     |        |    |
| Miscellaneous ASP Component        | s:                  |        |    |
| 🗹 logSU                            |                     |        |    |
| 💙 nameSU                           |                     |        |    |
| cmSU                               |                     |        |    |
| ✓ msgSU                            |                     |        |    |
| ٢                                  |                     |        |    |
|                                    |                     | Cancel | ОК |
| Click on OK.                       |                     |        |    |
| <b>Go to</b> Project -> Generate S | ource.              |        |    |

r. Go to Project -> Build Project.

s. Check prebuilt SAFSAFplus libraries. The rest of the values can be default.

| Configure                              |                     | ×      |
|----------------------------------------|---------------------|--------|
| Build Configuration                    |                     |        |
| ① Configure project build settings     |                     |        |
| 💙 Use prebuilt SAFplus libraries       | /opt/clovis/sdk-6.0 | Browse |
| With SAFplus simulation                |                     |        |
| With cross build                       |                     | •      |
| With kernel build                      | 5.19.0-41-generic   |        |
| Include SNMP for northbound access     |                     |        |
| Include Chassis Manager for HPI access |                     | -      |
| Force Configure                        |                     |        |
| With Binary Mode                       |                     | -      |
| ?                                      | Cancel              | ОК     |

- t. Click on OK.
- u. Select Project -> Make Image(s).
- v. On the pop-up, the Network Interface values for both the nodes need to be plugged in. Run the following command from the command line on both the nodes and get the value of the network interface. Here is an example of the command

run on one of the nodes. You need to do the same for the other node.

enp0s25: flags=4099<UP,BROADCAST,MULTICAST> mtu 1500 ether f0:de:f1:5c:ec:31 txqueuelen 1000 (Ethernet) RX packets 0 bytes 0 (0.0 B) RX errors 0 dropped 0 overruns 0 frame 0 TX packets 0 bytes 0 (0.0 B) TX errors 0 dropped 0 overruns 0 carrier 0 collisions 0 device interrupt 20 memory 0xf3a00000-f3a20000 lo: flags=73<UP,LOOPBACK,RUNNING> mtu 65536 inet 127.0.0.1 netmask 255.0.0.0 inet6 ::1 prefixlen 128 scopeid 0x10<host> loop txqueuelen 1000 (Local Loopback) RX packets 9126 bytes 764290 (764.2 KB) RX errors 0 dropped 0 overruns 0 frame 0 TX packets 9126 bytes 764290 (764.2 KB) TX errors 0 dropped 0 overruns 0 carrier 0 collisions 0 wlp3s0: flags=4163<UP,BROADCAST,RUNNING,MULTICAST> mtu 1500 inet 192.168.86.27 netmask 255.255.255.0 broadcast 192.168.86.255 inet6 fe80::ffe3:1681:52c7:da4d prefixlen 64 scopeid 0x20<link> ether a0:88:b4:28:f4:e0 txqueuelen 1000 (Ethernet) RX packets 757748 bytes 1002461947 (1.0 GB) RX errors 0 dropped 0 overruns 0 frame 0 TX packets 329386 bytes 75431297 (75.4 MB) TX errors 0 dropped 0 overruns 0 carrier 0 collisions 0

w. Select the Slot Number as 1 and 2 respectively. Enter the values as shown and click on OK.

| Make Images ×               |                           |         |             |     |              |       |
|-----------------------------|---------------------------|---------|-------------|-----|--------------|-------|
| Make Ima                    | Make Images Configuration |         |             |     |              |       |
| <ol> <li>Configu</li> </ol> | re m                      | ake ima | ges settin  | gs  |              |       |
| General                     | Cha                       | ssis Ma | nagement    | Зго | Party        |       |
| Trap IP:                    | Trap IP: 127.0.0.1        |         |             |     |              |       |
| TIPC Net                    | ID:                       | 1340    |             |     |              |       |
| 🗹 Creat                     | e No                      | de Spec | cific Image | S   |              |       |
| 🔽 Packa                     | age l                     | mages i | nto Tarbal  | ls  |              |       |
| Node                        | Inst                      | ance    | Slot Nur    | nbe | Network Inte | rface |
| No                          | de0                       | 10      | 1           |     | wlp3s0       |       |
| No                          | ode0                      | 11      | 2           | •   | wlp3s0       |       |
|                             |                           |         |             |     |              |       |
|                             |                           |         |             |     |              |       |
| ?                           |                           |         |             |     | Cancel       | ОК    |

x. Images will be created under \$HOME/workspace/target/<Project Name>/images.

### **Installing Images on Nodes**

Images for both the nodes reside under \$HOME/workspace/target/<Project
Name>/images. Copy the file \$HOME/workspace/target/<Project
Name>/images/Node0I1.tgz to the other node.

#### Instructions for Node 1

- The image for Node1 has already been installed in the directory \$HOME/workspace/target/<Project Name>/images/Node010.
- 2. cd \$HOME/workspace/target/<Project Name>/images/Node0I1.
- 3. sudo su root

- Edit etc/asp.conf file. Ensure the value of the attribute LINK\_NAME is set to the network interface name that was obtained previously by running the ifconfig command. If not, modify accordingly.
- 5. cd \$HOME/workspace/target/<Project
  Name>/images/Node010/etc/init.d.
- 6. ./safplus start
- 7. You should see the following lines.

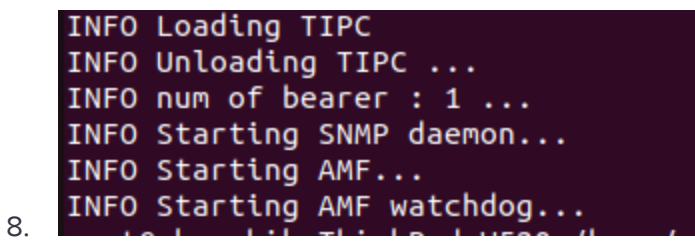

- 9. cd \$HOME/workspace/target/<Project Name>/images/Node010/bin.
- 10. ./safplus\_info
- 11. You should see this output on the screen.

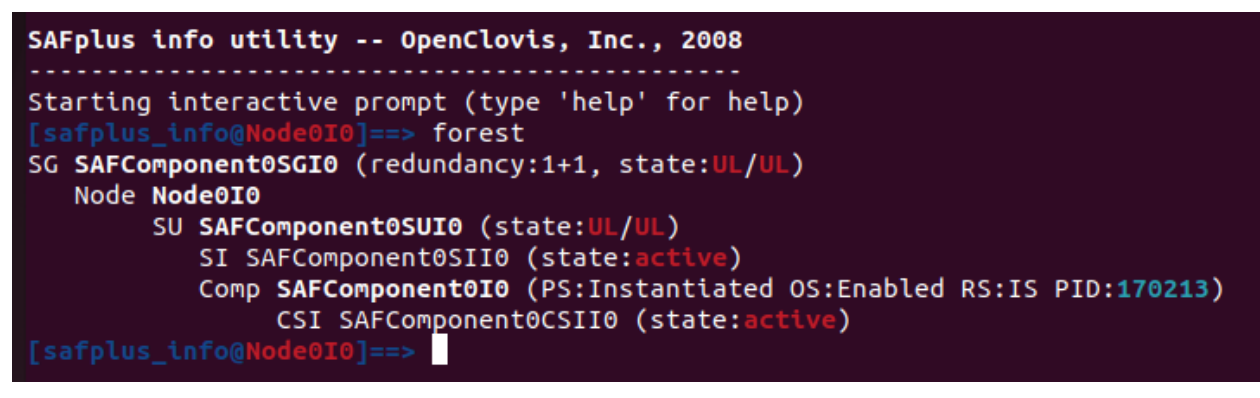

#### Instructions for Node 2

- 1. Extract the copied image file under \$HOME/OpenClovis.
- 2. sudo su root
- Edit etc/asp.conf file. Ensure the value of the attribute LINK\_NAME is set to the network interface name that was obtained previously by running the ifconfig command. If not, modify accordingly.
- cd \$HOME/workspace/target/<Project Name>/images/Node010/etc/init.d.
- 5. ./safplus start
- 6. You should see the following lines.

|    | INFO | Loading TIPC          |
|----|------|-----------------------|
|    | INFO | Unloading TIPC        |
|    | INFO | num of bearer : 1     |
|    | INFO | Starting SNMP daemon  |
|    | INFO | Starting AMF          |
| -  | INFO | Starting AMF watchdog |
| 7. |      |                       |

8. cd \$HOME/workspace/target/<Project Name>/images/Node010/bin.

### **Connectivity Between Nodes**

If the images have been installed properly, you should be able to see both the nodes by running the following command from any of the nodes.

- 1. cd \$HOME/workspace/target/<Project Name>/images/Node010/bin
- 2. ./safplus\_info
- 3. As seen below you should see both the nodes.

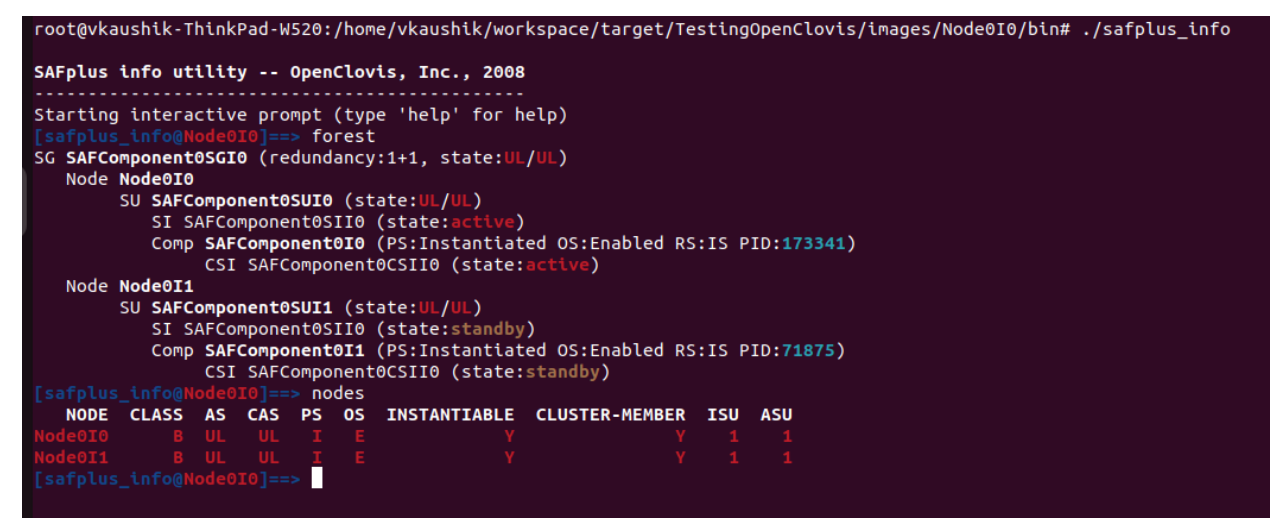

This is a good indication that both nodes are up and they can communicate with each other.

#### **RISKS**

• Not evaluated yet.

#### REFERENCES

• Not formalized yet.